## Countermatic<sup>®</sup>

## **INSTRUCCIONES ACTUALIZACIÓN DETECTOR NEW CHICAGO-\$**

- 1. Descargue el software que le hemos enviado por wetransfer en su ordenador en un lugar que después pueda encontrarlo. (Es aconsejable en una nueva carpeta ubicada en el escritorio.)
- 2. Primeramente instale el driver: "PL2303Prolific Driver Installer.exe" en su ordenador y a continuación re-inícielo.
- 3. Conecte el detector al ordenador mediante al cable USB que se suministra al adquirirlo.

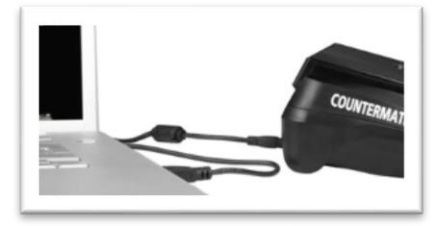

- 4. Mantenga el detector conectado pero apagado.
- 5. Ejecute la herramienta de Actualización. "Multitarget-Programmer V6.6"

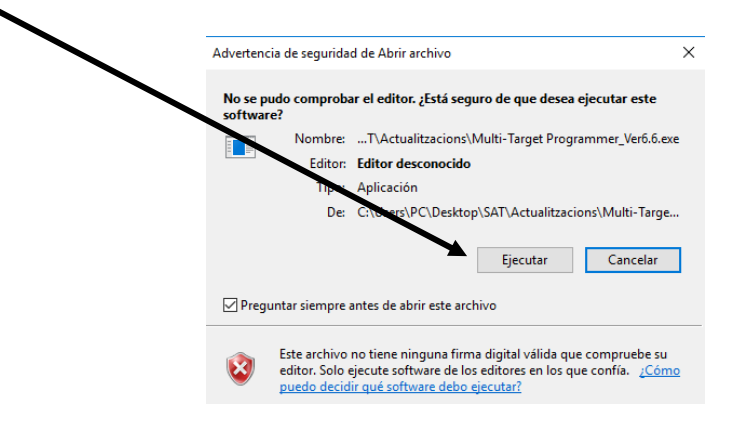

6. En el ordenador aparecerá la pantalla

| 📸 Multi-Target Program                     | nmer [Ver6.6] — X                                                        |
|--------------------------------------------|--------------------------------------------------------------------------|
| -Select Target:                            | cceiver Board ${f C}$ 3D_Slave Board ${f C}$ LCD Panel ${f C}$ Net Board |
| Function<br>Load File<br>Date Soft<br>Exit | Status<br>File Size: 0 Send Size 0                                       |

7. Clique el botón LOAD FILE

A continuación se le desplegará el contenido de su ordenador y debe ir a la nueva carpeta que hemos creado para abrir el software "**xxx.UPL**" específico para el número de serie de su máquina.

8. A continuación presione simultáneamente las teclas **CLR y ON/OFF** durante unos segundos, manteniendo estas dos teclas pulsadas hasta que:

9. En la pantalla del detector le aparezcan las líneas:

Esto indica que la máquina ya está en "Modo Actualización". (Si no aparece este mensaje, vuelva a repetir la operación. Siempre con el detector apagado).

10. Seleccione la opción UPDATE SOFT, a continuación, para descargar el software a su dispositivo,

- - - -

| 船 Multi-Target Program                       | nmer [Ver6.6]                                              | – 🗆 X                     |
|----------------------------------------------|------------------------------------------------------------|---------------------------|
| Select Target:                               | ceiver Board 🔿 3D_Slave Boar                               | d C LCD Panel C Net Board |
| Function<br>Load File<br>Update Soft<br>Exit | -Status-<br>File Size: 28977<br>Update software, Continue? | Send Size 0               |

11. Visualizándose el avance de una línea azul hasta el final.

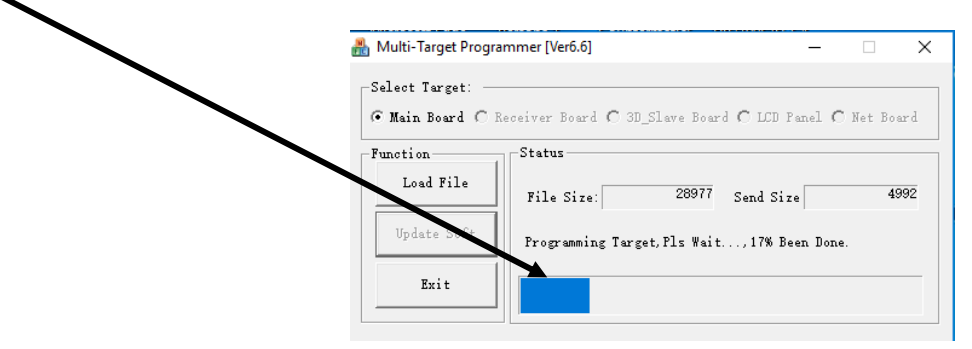

12. Si la actualización ha finalizado correctamente, aparecerá el mensaje "Update successful !".

| 뤎 Multi-Target Programmer [Ver6.6]                                     | _         |          | $\times$ |
|------------------------------------------------------------------------|-----------|----------|----------|
| -Select Target:<br>C Main Board C Receiver Board C 3D_Slave Board C LD | D Panel ( | C Net Bo | ard      |
| Function<br>Load Frances File Size: 28977 Send                         | Size      |          | 0        |
| Update Soft Update Successful!                                         |           |          |          |
| Exit                                                                   |           |          |          |

- 13. El detector se apagará
- 14. El proceso habrá terminado. Ya podrá pulsar la tecla "EXIT" y el detector estará listo para volver a utilizarse, detectando los nuevos billetes de 100 y 200 €uros.
- 15. Al encender nuevamente el detector deberá aparecer por unos instantes la inscripción "C11".